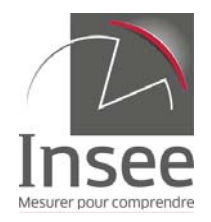

## 1 - Jointure carreau - rectangle

Dans le menu Fichier>Ouvrir, importer successivement les deux tables car\_m.dbf et rec\_m.dbf

| Ouvrir                                                                            |                                                                                       |                                            |   | ? 🗙     |
|-----------------------------------------------------------------------------------|---------------------------------------------------------------------------------------|--------------------------------------------|---|---------|
| Regarder dans :                                                                   | 🗀 données rectangle                                                                   | 💌 G 🕫 🖻                                    | • | 1       |
| Tables<br>Tables<br>Tables<br>distantes<br>Fichiers<br>d'importation<br>Documents | car_m.dbf<br>car_r02.dbf<br>car_r04.dbf<br>rect_m.dbf<br>rect_r02.dbf<br>rect_r04.dbf |                                            |   |         |
|                                                                                   | Nom du fichier :                                                                      | car_m.dbf                                  | ~ | Ouvrir  |
|                                                                                   | Fichiers de type :                                                                    | dBASE DBF (*.dbf)                          | * | Annuler |
|                                                                                   | Visualisation :                                                                       | Automatique                                | ~ | Aide    |
| <ul> <li>Emplacements f</li> <li>Emplacements 5</li> </ul>                        | MapInfo<br>Standard                                                                   | Créer une copie permettant la modification |   | :       |

## Les deux tables sont alors ouvertes :

|      | MapInfo Professional |   |                        |                 |                |                |          |          |           |        |          |
|------|----------------------|---|------------------------|-----------------|----------------|----------------|----------|----------|-----------|--------|----------|
| : F  | ichier               | É | Édition Outils Objets  | Sélection Table | Options Donnée | s Fenêtre Aide |          |          |           |        |          |
| : [] | 119                  |   |                        | A A A A         |                |                |          |          |           |        |          |
| -    |                      |   |                        |                 |                |                |          |          |           |        |          |
|      |                      |   |                        |                 |                |                |          |          |           |        |          |
|      | car m Données        |   |                        |                 |                |                |          |          |           |        |          |
|      | Id                   | _ | Idinspire              | T               | dk             | Ind            | Nbcar    |          |           |        | ~        |
|      | 11 A                 | _ |                        |                 |                |                |          |          |           |        |          |
| E    | ILA                  |   | rect_m Données         |                 |                |                |          |          |           | Ŀ      |          |
|      | LA                   |   | ldk                    | Men             | Men_surf       | Men_occ5       | Men_coll | Men_5ind | Men_1ind  | I_1ind | Men_ ^   |
|      | LA                   |   | N10150E21267-N10163E:  | 20,0000         | 2 400,0000     | 11,0000        | 0,0000   | 0,0000   | 8,0000    | 0      |          |
|      | LA                   |   | N10150E21272-N10163E   | 13,0000         | 1 810,0000     | 11,0000        | 0,0000   | 0,0000   | 6,0000    | 0      | <u> </u> |
|      | LA                   |   | N10153E21258-N10160E:  | 37,0000         | 2 946,0000     | 22,0000        | 0,0000   | 4,0000   | 8,0000    | 0      | 1        |
|      | LA                   |   | N10155E21262-N10160E:  | 14,0000         | 1 344,0000     | 7,0000         | 1,0000   | 1,0000   | 2,0000    | 0      |          |
|      | LA                   |   | N10160E21248-N10160E   | 136,0000        | 7 875,0000     | 75,0000        | 133,0000 | 12,0000  | 60,0000   | 0      |          |
|      | LA                   |   | N10160E21252-N10160E:  | 21,0000         | 1 105,0000     | 11,0000        | 20,0000  | 2,0000   | 9,0000    | 0      |          |
|      | LA                   |   | N10160E21256-N10161E:  | 23,0000         | 2 109,0000     | 20,0000        | 11,0000  | 0,0000   | 10,0000   | 0      |          |
|      | LA                   |   | N10161E21251-N10161E:  | 62,0000         | 4 594,0000     | 33,0000        | 61,0000  | 2,0000   | 31,0000   | 0      |          |
|      | LA                   |   | N10161E21252-N10162E:  | 72,0000         | 4 406,0000     | 43,0000        | 71,0000  | 6,0000   | 33,0000   | 0      |          |
|      | LA                   |   | N10161E21253-N10161E:  | 34,0000         | 2 172,0000     | 20,0000        | 34,0000  | 2,0000   | 17,0000   | 0      |          |
| Ľ    | LA                   |   | N10161E21254-N10161E:  | 11,0000         | 734,0000       | 8,0000         | 11,0000  | 0,0000   | 8,0000    | 1      |          |
|      | LA                   |   | N10161E21255-N10161E:  | 17,0000         | 1 656,0000     | 6,0000         | 10,0000  | 3,0000   | 5,0000    | 0      |          |
| 닏    | LA                   |   | N10161E21258-N10162E:  | 16,0000         | 1 516,0000     | 8,0000         | 5,0000   | 2,0000   | 5,0000    | 0      |          |
| Ľ    | LA                   |   | N10161E21262-N10161E:  | 14,0000         | 1 470,0000     | 10,0000        | 3,0000   | 1,0000   | 2,0000    | 0      |          |
| Ľ    | LA                   |   | N10161E21264-N10161E:  | 15,0000         | 1 096,0000     | 8,0000         | 1,0000   | 1,0000   | 5,0000 /  | 0      |          |
| Ľ    | LA                   |   | N10162E21253-N10163E:  | 24,0000         | 1 296,0000     | 11,0000        | 17,0000  | 1,0000   | 15,0000   | 0      |          |
| 받    | LA                   |   | N10162E21255-N10162E:  | 28,0000         | 2 313,0000     | 17,0000        | 26,0000  | 3,0000   | 7,0000 /  | 0      |          |
| H    | LA                   |   | N10162E21256-N10162E:  | 20,0000         | 1 602,0000     | 10,0000        | 8,0000   | 1,0000   | 5,0000 /  | 0      | <u> </u> |
| H    | LA                   |   | N10162E21262-N10165E:  | 14,0000         | 1 596,0000     | 10,0000        | 2,0000   | 1,0000   | 2,0000    | 0      |          |
| 5    | II A                 |   | N10163E21256-N10163E   | 35,0000         | 3 401,0000     | 20,0000        | 25,0000  | 4,0000   | 7,0000    | 0      |          |
| -    |                      | Ľ | N10163E21258-N10166E   | 16,0000         | 1 668,0000     | 10,0000        | 0,0000   | 0,0000   | 4,0000 /  | 0      | <u> </u> |
|      |                      | Ľ | N10164E21253-N10166E   | 18,0000         | 1 611,0000     | 5,0000         | 8,0000   | 2,0000   | 10,0000 / | 0      |          |
|      |                      | 2 | IN10164E21256-N1U166E2 | 121000          | 1 352 0000     | 1 2.0000       | 1 111000 | 1 1000   | 1 10000   | 10     | >        |

Dans le menu Selection>Selection SQL fusionner le contenu des deux tables en les joignant par l'identifiant de rectangle ldk

| Sélection SQL                 |                                                        |                           |
|-------------------------------|--------------------------------------------------------|---------------------------|
| <u>C</u> olonnes :            | ×                                                      | Tables 🛨                  |
|                               |                                                        | Colonnes 🛨                |
|                               |                                                        | Opérateurs 🛨              |
|                               |                                                        | Agrégats 🛨                |
| <u>T</u> ables :              | car_m, rect_m                                          | Fonctions 👤               |
| <u>C</u> ritères :            | car_m.ldk=rect_m.ldk                                   |                           |
|                               |                                                        |                           |
|                               |                                                        |                           |
|                               |                                                        |                           |
| <u>G</u> rouper par           |                                                        |                           |
| colonnes :                    |                                                        | Europietros la madèla     |
| Trier par c <u>o</u> lonnes : |                                                        |                           |
| Table de rés <u>u</u> ltats : | Selection                                              | Ouvrir un modè <u>l</u> e |
| 🗹 Afficher les résul          | tats 📃 Rechercher dans la <u>f</u> enêtre Carte active |                           |
| 10                            | Annuler Efface <u>r</u> <u>V</u> érifier <u></u>       | Aide                      |

Le résultat est une table de carreaux contenant à la fois les donnés du carreau et les données de son rectangle d'appartenance.

| daplato Protessi   | nnal - [Queryl Données]                                                 |                                         |              |          |                                 |                      |             |                  |            |                          |                      |         |                   |                                                                                                    |                                       | -     |
|--------------------|-------------------------------------------------------------------------|-----------------------------------------|--------------|----------|---------------------------------|----------------------|-------------|------------------|------------|--------------------------|----------------------|---------|-------------------|----------------------------------------------------------------------------------------------------|---------------------------------------|-------|
| chier Édition Ou   | tils Objets Selection Ta                                                | ble Options Données                     | Fenêtre Aide |          |                                 |                      |             |                  |            |                          |                      |         |                   |                                                                                                    |                                       |       |
| 13 20 13 20        |                                                                         | 10/00/000000000000000000000000000000000 | 6 10         |          |                                 |                      |             |                  |            |                          |                      |         |                   |                                                                                                    |                                       |       |
| 1                  | S. S. A. A. O IT                                                        | 1191 (SLID) (SLID)                      | 住 25 (四) (金) | ALL CHIN | BAT ON THE LAS                  |                      |             |                  |            |                          |                      |         |                   |                                                                                                    |                                       |       |
| 4                  | Masaire                                                                 | Tute                                    | line         | Mbra     | little                          | Men                  | Men surf    | Men ares         | Men coll   | Men Sind                 | Men find             | I tirut | Men pron          | L oron M                                                                                                    | n hear                                | II IN |
| F & DOOR & NUCLEOR | a chesses and a second                                                  | NUMBER OF DESCRIPTION OF T              | 4 0000       | 10.000   | IN DUCTOR DUCTOR TO AN OFFICE   |                      | 2,000,0000  | 14.0000          |            | 0.0000                   |                      | IC.     | inclight op       | L Drop Ime                                                                                                    | 40000                                 | 10    |
| EA200M_NIO150E     | 2 CHS3035HES200HW203000                                                 | N10150E21267-N10163E                    | 1,000        | 16,0000  | N10150E21267-M10163E            | 20,000               | 2400,0000   | 11,0000          | 0,0000     | 0,0000                   | 8,000                | 0       | 15,000            |                                                                                                    | 4,0000                                | 0     |
| EACODA MICHAE      | 2 CRS30304ES2004420300                                                  | N10150E21272-N10163E                    | 2,000        | 10,0000  | N10150E21272-N10163E            | 70,0000              | 7 610,0000  | 11,000           | 0,000      | 0,000                    | 6,000                | 0       | 7,0000            |                                                                                                    | 4,0000                                | 0     |
| EA200M MIDISTE     | 2 CHS3039E5200HH203020                                                  | NI0150E21257-N10153E                    | 3,000        | 16,000   | NID150E21267-NID163E            | 200000               | 2 400,000   | 11,0000          | 0,000      | 0,0000                   | 6,000                | 0       | 15,000            | -                                                                                                    | 4,0000                                | 10    |
| EA200M_N10152E     | 2 CHS3035HES200HH203040                                                 | N10150E21267-N10163E                    | 2,000        | 16,0000  | N10150E21267-W10163E            | 20,000               | 2400,000    | 11,000           | 0,000      | 0,0000                   | 6,000                | U.      | 15,000            | 1                                                                                                    | *,000                                 | ť,    |
| EA200M_NIUISJE     | 2 Chisadaones200nn20000                                                 | N10150E21250-N10100E                    | 4,000        | 1,000    | N10153E21230-N10100E            | 37,0000              | 2 946,0000  | 22,0000          | 0,000      | 4,0000                   | 0,000                | 0       | 6,000             |                                                                                                    | 7,0000                                | 1°    |
| EAGODA MIGISJE     | 2 CRS30394E520044203060                                                 | NEOF 50E21267 -NIO163E                  | 5,000        | 16,000   | NEDI SOEDI DET MICHESE          | 20,000               | 2 400,000   | 11,0000          | 0,000      | 0,0000                   | 8,0000               | 0       | 15,0000           |                                                                                                    | 4,0000                                | fă    |
| EADOON MICHS4E     | 2 CR53035RE5200+H203060                                                 | NEDI 53521267-WIDT636                   | 3,0000       | 7 0000   | N10150E21267-W10163E            | 37,0000              | 2 400,000   | 22,0000          | 0,0000     | 4 0000                   | 8,0000               | 0       | 8,0000            | 5                                                                                                    | 7,0000                                | fă    |
| EA200M_NIUISSE     | 2 Chaduones200nn200100                                                  | N10150E21250-N10100E                    | 3,000        | 7,0000   | N10153E21250-N10100E            | 37,0000              | 2 946,0000  | 22,000           | 0,0000     | 4,0000                   | 2,0000               | 0       | 6,000             | *                                                                                                    | 7,0000                                | 1°    |
| EADOLA MIGISTE     | 2 CR3303945520044203100                                                 | NEOI 55621262-N101608                   | 1,0000       | 16 0000  | NEDI SOEDI DEZ MICHEDE          | 10,000               | 1,346,0000  | 11,0000          | 0,0000     | 0.0000                   | 2,000                | 0       | 11,0000           |                                                                                                    | 2,000                                 | fă    |
| EADOM MICHSE       | 2 CR53035PE5200+V203100                                                 | N10150E21207-W10163E                    | 3,000        | 10,0000  | N10150E21201-W10163E            | 13,0000              | 1 010 0000  | 11,0000          | 0,000      | 0,000                    | 6,000                | 0       | 7,000             | 0                                                                                                    | 3,0000                                | ť,    |
| FACION NICISSE     | 2 CRS303RES2004/20100                                                   | N10160E21272-N10163E                    | 1,0000       | 10,0000  | N10150E21272-N10163E            | 13,000               | 1 810 0000  | 11,000           | 0,000      | 0,000                    | 6,000                | 0       | 7,0000            | 0                                                                                                    | 3,000                                 | č     |
| EADOOM MIDISE      | 2 /PC30369EC100_A20110                                                  | NUMBER OF STREET                        | 1,000        | 7 0000   | NUMERON OF A STREET OF BERNARDE | 37,000               | 2.046.0000  | 72,000           | 0,000      | 4,0000                   | 8,000                | 0       | 8,000             | 5                                                                                                    | 7,0000                                | f     |
| EA200M NICISSE     | 2 CR53035885300+N203120                                                 | NEDI 50E21253-N10160E                   | 2,000        | 16,0000  | N10150E21267.N10160E            | 20,0000              | 2 400 0000  | 11,0000          | 0,0000     | 4,0000                   | 8,0000               | 0       | 15,0000           | 1                                                                                                    | 4,0000                                | ť     |
| FACOM NIGHTER      | 2 CRS3038RES300+V20120                                                  | N10150E21273.N101636                    | 4,0000       | 10,0000  | N10150E21273.N10163E            | 13 0000              | 1 810 0000  | 11,0000          | 0,000      | 0,0000                   | 6,000                | 0       | 7,000             | 0                                                                                                    | 3,0000                                | fř    |
| FA200M NIOLOGE     | 2 CRS303665300-M203120                                                  | N10150F21272,N10163E                    | 1,000        | 10,0000  | N10150F21272,N10463E            | 13,000               | 1810 0000   | 11,000           | 0.000      | 0,000                    | 6,000                | 0       | 7,000             | 0                                                                                                    | 3,000                                 | ť,    |
| EADOM NICHSZE      | 2 CR53035885300eM303140                                                 | NEDI 53E21258-NEDI 000                  | 3,0000       | 7 0000   | NSDI 53E21258-MI0100E           | 37,0000              | 2 545 0000  | 22,0000          | 0,0000     | 4,0000                   | 8,0000               | 0       | 8,0000            | 2                                                                                                    | 7,0000                                | ť     |
| A 2004 MICHSPE     | 2 CR3303042320084203140                                                 | NEDI 53221238-N101002                   | 3,000        | 10000    | NEDECT 235-NITO 160E            | 37,0000              | 2 540,000   | 11,0000          | 0,0000     | 4,0000                   | 8,0000               | 0       | 15,0000           |                                                                                                    | 4,0000                                | Ë     |
| A DOWN MICH OF     | 2 CR3303046320044203140                                                 | NEOT SEE 21207 INTO LOSE                | 2,000        | 0,000    | NEDLEGEDLIGE MICHOL             | 14,0000              | 1 344 0000  | 7,000            | 1,000      | 1,000                    | 2,000                | 0       | 11,0000           |                                                                                                    | 2,000                                 | f     |
| A DOOMA INCOME     | 2 CR53035855300+4303450                                                 | NIEDI 50521202-HITO1005                 | 4 0000       | 0,000    | NUDI SEEDI DED MICHOR           | 14,0000              | 1 244 2000  | 7,0000           | 1,000      | 1,0000                   | 2,0000               | 0       | 11,0000           | <del>6 +</del>                                                                                                    | 2,0000                                | £     |
| A200M_NICISE       | 2 CR3303042320014203180                                                 | NEDI 50221282-N10100E                   | 2,000        | 3,0000   | NEOR DECEMBER 202-NITO 100E     | 14,000               | 1 344,0000  | 7,000            | 1,0000     | 1,0000                   | 2,0000               | 0       | 11,000            |                                                                                                    | 2,000                                 | Ë     |
| A STAR MICHORE     | 2 CR3303046320044203100                                                 | NED1 50621262-MID1606                   | 2,000        | 16,0000  | MID160E21262-MID160E            | 20,0000              | 2,400,0000  | 11,000           | 0,000      | 0.000                    | 2,000                | 0       | 15,000            |                                                                                                    | 4,0000                                | £     |
| A DOCH NICHSON     | 2 CR53035885300eM303460                                                 | N50150E21267-N50562E                    | 1,0000       | 16,0000  | NSD150E21267-MI0162E            | 20,0000              | 2 400 0000  | 11,0000          | 0,0000     | 0,0000                   | 8,0000               | 0       | 15,0000           | <del>1.  </del>                                                                                                    | 4,0000                                | Ê     |
| A DOCAL MICH COL   | 2 CRC20000000000000000000000000000000000                                | NEOLOGICAL DEB NEOLOGIC                 | 2,0000       | 7,0000   | NEDLEDEDEDEDE NEOLOOF           | 20,0000              | 2 046 0000  | 20,0000          | 0,0000     | 4,0000                   | 8,0000               | 0       | 8,0000            | 2                                                                                                    | 7,0000                                | £     |
| A STORE MICHOLE    | 2 CR3303046320044203100                                                 | NEDLESS STORE MUTCHESE                  | 2,000        | 7,000    | MI0163621280-MI01006            | 37,0000              | 2 940,000   | 22,000           | 0,000      | 4,000                    | 8,000                | 0       | 8,0000            | 2                                                                                                    | 7,000                                 | £     |
| LADOON NICHSSE     | 2 CR53035RE5300+N303180                                                 | NEDI 55221262-MEDICOL                   | 5,000        | 9,0000   | NSD455E21262-MI0100E            | 14 0000              | 1 344 0000  | 7,000            | 1,0000     | 1,0000                   | 2,0000               | 0       | 11,0000           |                                                                                                    | 2,0000                                | £     |
| EACOM MICHOL       | 2 CRC20000000000000000000000000000000000                                | NEOLOGICA DED ANOLOGICA                 | 0,0000       | 0,0000   | NEOLOGICAL SCALING COL          | 44,0000              | 1 344 0000  | 7,0000           | 1,0000     | 1,0000                   | 2,0000               | 0       | 11,0000           | <del>6 +</del>                                                                                                    | 2,0000                                | £     |
| A STORE MICHINE    | 2 (95303946320044203100                                                 | N10150521262-N101606                    | 2,000        | 16,0000  | MIDI DECIDENT DEZ MIDI DOC      | 20,000               | 2,400,0000  | 11,000           | 0,000      | 0,000                    | 2,000                | 0       | 15,000            |                                                                                                    | 4,0000                                | £     |
| EADOM MOTOSE       | 2 CR52026885200#4/202200                                                | NEDIGOE XI 249 MIDIECE                  | 2,000        | 3,000    | NEDISCENT 249 MICHOR            | 136,0000             | 7 976 0000  | 75 0000          | 123,0000   | 12,0000                  | 60,0000              | 0       | 44,0000           |                                                                                                    | 60,0000                               | £     |
| A200M_NICIECE      | 2 CR53035RE520044203200                                                 | N10160E21246-N10160E                    | 2,000        | 3,0000   | N10160E21248-N10160E            | 136,000              | 7 075,000   | 75,000           | 133,0000   | 12,0000                  | 60,0000              | 0       | 44,0000           | 0                                                                                                    | 60,000                                | Ë     |
| A DOM NOTICE       | 2 (15:000000000000000000000000000000000000                              | N10160621240-N101606                    | 22,000       | 3,000    | NTOTEDE21240-NTOTEDE            | 136,000              | 7 675,000   | 7 5 0000         | 133,000    | 12,000                   | 60,000               | 0       | 44,000            | 0                                                                                                    | 69,000                                | f     |
| EADOM MICHOL       | 2 CRC2026RRC200eA/202200                                                | NEDIGOE 21240-MIDIGOE                   | 45,0000      | 1,0000   | NEDISCROLOGY 262 MICHORE        | 24,0000              | 1 105 0000  | 11,0000          | 30,000     | 2,000                    | 9,0000               | 0       | 7,0000            |                                                                                                    | 00000                                 | £     |
| LADOON NOTOOL      | 2 CRC00000000000000000000000000000000000                                | NO100021202-N101002                     | 40,0000      | 1,0000   | NOTOTOC21252-NICHOL             | 21,0000              | 2400,000    | 20,000           | 44,0000    | 2,0000                   | 40,0000              | 0       | 0,0000            |                                                                                                    | 4,0000                                | £     |
| EACOMA MICHOR      | 3 (BC000000000000000000000000000000000000                               | MEDIESEN DES MICHEOE                    |              | 7,000    | MIDIESSOUGE MIDIES              | 37,000               | 2.646.0000  | 22,000           | 0,0000     | 4,0000                   | 8,0000               | 0       | 6,0000            | 3                                                                                                    | 7,0000                                | £     |
| FACOM NUCLOS       | 2 (RS305885300mV20300                                                   | NEDI SSECIOR 2 MICH 400                 | 2,000        | 9,0000   | NED155E21262, MO160E            | 14 0000              | 1 344 0000  | 7,000            | 1.000      | 1,000                    | 2,0000               | 0       | 11,0000           | <u>i</u>                                                                                                    | 2,0000                                | f     |
| EA200M NICHOOF     | 2 CR53036855200+M203200                                                 | NL0159221262 N101602                    | 2,000        | 9,0000   | N10155E21262.N10160E            | 14,0000              | 1 344 0000  | 7,000            | 1,000      | 1,000                    | 2,000                | 0       | 11,0000           | 1                                                                                                    | 2,0000                                | f     |
| FACTOR NICISCE     | 2 (8530588553054020300                                                  | N10155E21262-N10160E                    | 2,000        | 3,000    | N10155E21262.N10160E            | 14,0000              | 1 344 0000  | 2 0000           | 1 0000     | 1,000                    | 2,000                | 0       | 11,0000           |                                                                                                    | 2,0000                                | f     |
| FA200M NIDISCE     | 2 CRS30368ES200#N203200                                                 | N10150E21262-M10163E                    | 2,000        | 16,0000  | NE0150E21267.N10163E            | 20,0000              | 2 400 0000  | 11,0000          | 0,000      | 0,000                    | 8,000                | 0       | 15,0000           | 1                                                                                                    | 4,0000                                | Ê     |
| EA200M NICHOOL     | 2 CR53036855200mW203200                                                 | NEDI 50E21272-NE0163E                   | 2,000        | 10,000   | N10150E21273.N10163E            | 13,0000              | 1 010 0000  | 11,0000          | 0,000      | 0,000                    | 6,0000               | 0       | 7,0000            | 0                                                                                                    | 3,0000                                | Ê     |
| EACODER NUCLEUR    | 2 CRS2058855200+420220                                                  | N10161E21261 N10161E                    | 110,0000     | 1,0000   | N10161621251 A101616            | 82,000               | 4 594 0000  | 33,0000          | 81,0000    | 2,000                    | 31,0000              | 0       | 13,0000           | 2                                                                                                    | 30,0000                               | f     |
| A200M NICISIE      | 2 CRS30368ES200#N203220                                                 | NUMBER 252-MINISTER                     | 130,0000     | 2,000    | NUMBER 21252 MINISTER           | 72,0000              | 4 405 0000  | 43,0000          | 71,0000    | 5,000                    | 33,0000              | 0       | 21,0000           | 0                                                                                                    | 27,0000                               | Ê     |
| A DOCAL MICHOLE    | CBC3036855300+4203220                                                   | NEO164E21252-HI0162E                    | 67,0000      | 1,000    | N10161E21252-H10162E            | 34,0000              | 2 172 0000  |                  | 24,0000    | 2,000                    | 17,0000              | 0       | 14 0000           | i i                                                                                                    | 27,0000                               | f     |
| A DOME NOTIFIE     | 2 CRS2006855 200+4201220                                                | NUDIFIED 354 NUDEF                      | 16,0000      | 1,0000   | N10161621264 N101616            | 11 0000              | 734 0000    | 8,000            | 11,000     | 2,000                    | 8,000                | 1       | 5 0000            | 0                                                                                                    | 8,0000                                | f     |
| FARMAN MOTORE      | 2 (RS305885500-M30030                                                   | NEDIGLEDI 254 MIDIELE                   | 45,0000      | 1,0000   | NUMBER OF DES NUMBER            | 17,000               | 1 655 0000  | 6,000            | 10,000     | 2,000                    | 5,000                | 0       | 5,000             | in the second second se | 1,0000                                | Ê     |
| CARDON NICHOLDE    | <ul> <li>CRS3005FE5200+4203220</li> <li>CRS3035E5200+4203220</li> </ul> | NEDISOE21255-NEDISE                     | 37,0000      | 3,0000   | NIDISOE21200-HIDIOLE            | 22,0000              | 2 109 0000  | 20,0000          | 11,0000    | 0,0000                   | 10,0000              | 0       | 9,000             | 0                                                                                                    | 4,0000                                | få    |
| ALCONT NUMBER      | *                                                                       | 100000000000000000000000000000000000000 | 1 17,000     | 3,000    | Internet 250-MIGHTE             | 1 20,000             | 2100,000    | 20,000           | 11,000     | 0,000                    | 10,0000              | 14      | 3,000             |                                                                                                    | 4,000                                 | F     |
|                    |                                                                         |                                         |              |          |                                 |                      |             |                  |            |                          |                      |         |                   |                                                                                                    |                                       |       |
| prements 1 - 46 st | 22/02/13                                                                |                                         |              |          |                                 |                      |             |                  | -          | CONTRACTOR OF THE OWNER. |                      | _       |                   | _                                                                                                    | 1                                     | 4     |
| emarrer            |                                                                         | alte de reception                       | rectangle    | 8 ×      |                                 | Aless Farlactures, E | Mara 😹 Mara | soft Excel - bdp | Mapinto Pr | ofessional 🕷             | quide maginto bidi.d |         | 😈 Sans Uze - Pain |                                                                                                    | ( ( ( ( ( ( ( ( ( ( ( ( ( ( ( ( ( ( ( | A     |

Enregistrer cette nouvelle table.

| Enregistrer un                                         | e copie de la table s               | ous             |   |   |   |   |   | ? 🔀                |
|--------------------------------------------------------|-------------------------------------|-----------------|---|---|---|---|---|--------------------|
| Enregistrer <u>d</u> ans :                             | 🗀 données rectangle                 |                 | * | G | ø | ø | • | 1                  |
| <b>Ö</b><br>Tables                                     | Car_m.TAB                           |                 |   |   |   |   |   |                    |
| Tables<br>distantes                                    |                                     |                 |   |   |   |   |   |                    |
| Fichiers<br>d'importation                              |                                     |                 |   |   |   |   |   |                    |
| Documents                                              |                                     |                 |   |   |   |   |   |                    |
|                                                        | <u>N</u> om du fichier :            | Query1.TAB      |   |   |   |   | * | <u>Enregistrer</u> |
|                                                        | <u>Т</u> уре :                      | MapInfo (*.tab) |   |   |   |   | * | Annuler            |
|                                                        |                                     |                 |   |   |   |   |   | Aide               |
| <ul> <li>Emplacements</li> <li>Emplacements</li> </ul> | <u>M</u> apInfo<br><u>S</u> tandard |                 |   |   |   |   |   | Projection         |

## 2 - Création des nouvelles variables

Tout fermer (Fichier>Tout fermer), puis rouvrir la table précédemment sauvée.

Dans le menu Table>Gestion table>Modifier structure, ajouter les nouvelles variables qui vont recevoir les données estimées, relative à chaque carreau. Il faut choisir pour chaque variable un type de données : prendre celui de la variable « rectangle » que l'on veut désagréger (ici le nombre de ménages propriétaires, on crée la variable Men\_prop\_carreau).

| Modifier                                                                                             | a structure de la table: Que                                                                                                    | ry1   |                   |
|----------------------------------------------------------------------------------------------------|----------------------------------------------------------------------------------------------------|-------|-------------------|
| <u>C</u> hamps                                                                                       | Туре                                                                                                    | Index |                   |
| Ind_age1<br>Ind_age2<br>Ind_age3<br>Ind_age4<br>Ind_age5<br>Ind_age6<br>Ind_age7<br>I_age7<br>I_age8 | Virgule fixe(16,4)<br>Virgule fixe(16,4)<br>Virgule fixe(16,4)<br>Virgule fixe(16,4)<br>Virgule fixe(16,4)<br>Virgule fixe(16,4)<br>Caractère(1)<br>Virgule fixe(16,4)<br>Caractère(1) |       | Monter Descendre  |
| Ind_srf<br>Nbcar_2<br>Men_prop                                                                       | Virgule fixe(16,4)<br>Virgule fixe(16,4)<br>carreau Virgule fixe(16,4)                                                                                                    |       |                   |
| Informati                                                                                            | ons                                                                                                    |       | 🔲 Table graphique |
| <u>N</u> om:                                                                                         | Men_prop_carreau                                                                                                    |       |                   |
| <u>T</u> ype:                                                                                        | Virgule fixe                                                                                                    |       |                   |
| <u>L</u> argeu                                                                                       | r. <mark>16</mark> Dé <u>c</u> imales:                                                                                                    | 4     |                   |
|                                                                                                    | OK Annuler                                                                                                    | Aide  | ,                 |

Dans le menu Table>Mettre à jour colonne, entrer la formule de calcul nécessaire à la désagrégation de la donnée du bloc. Ind\_c est la variable donnant le nombre de personnes par carreau, Ind\_r le nombre de personne par rectangle.

| Mettre à jour la co                   | olonne 🛛 🔀                           |
|---------------------------------------|--------------------------------------|
| <u>⊺</u> able à mettre à jour:        | Query1                               |
| Utiliser une colonne<br>de la table : | Query1                               |
| <u>C</u> olonne à mettre à<br>jour:   | Men_prop_carreau                     |
| Vale <u>u</u> r:                      | Expression                           |
|                                       |                                      |
|                                       |                                      |
| Afficher le tableau                   | des données                          |
| OK                                    | Annuler <u>E</u> ffacer <u>A</u> ide |

| E | xpression                  |                 |
|---|----------------------------|-----------------|
|   | Entrez une expression :    |                 |
|   | Men_prop*ind_c/ind_r       | Colonnes 🛨      |
|   |                            | Opérateurs 🛨    |
|   |                            | Fonctions 🛨     |
|   | OK Annuler <u>V</u> érifie | er <u>A</u> ide |

.

Le résultat avec en fin de liste des variables la nouvelle variable alimentée par la formule de calcul. Le résultat est entier du fait du choix du type de donnée (virgule fixe, aucun chiffre après la virgule).

|     | apinio Protessi | oner              |                  |         |                |        |                |         |                |              |
|-----|-----------------|-------------------|------------------|---------|----------------|--------|----------------|---------|----------------|--------------|
| Fi  | hier Édition Ou | itils Objets Séle | ection Table Opt | ions D  | onnées Fenêtre | Aide   |                |         |                |              |
| : 🗅 | 12 10 10 10     | 1 🚰 📓 🖶 🗠         | 10 BISI          |         | 0 8 3          |        |                |         |                |              |
| -   | :               | <b>新茶茶茶</b> ()    |                  | ) (?) ( |                | 186    |                |         |                |              |
| -   |                 |                   |                  | aa      |                |        |                |         |                | -            |
|     | Query1 Donnée   | S                 |                  |         |                |        |                |         |                | $\mathbf{X}$ |
|     | Ind_age5        | Ind_age6          | Ind_age7         | l_age7  | Ind_age8       | l_age8 | Ind_srf        | Nbcar_2 | Men_prop_carre | ^            |
|     | 3,0000          | 33,0000           | 10,0000          | 0       | 6,0000         | 0      | 868 799,0000   | 16,0000 | 0              |              |
|     | 0,0000          | 22,0000           | 8,0000           | 0       | 3,0000         | 0      | 544 654,0000   | 10,0000 | 0              |              |
|     | 3,0000          | 33,0000           | 10,0000          | 0       | 6,0000         | 0      | 868 799,0000   | 16,0000 | 1              |              |
|     | 3,0000          | 33,0000           | 10,0000          | 0       | 6,0000         | 0      | 868 799,0000   | 16,0000 | 1              |              |
|     | 5,0000          | 67,0000           | 12,0000          | 0       | 5,0000         | 0      | 1 569 724,0000 | 7,0000  | 0              |              |
|     | 3,0000          | 33,0000           | 10,0000          | 0       | 6,0000         | 0      | 868 799,0000   | 16,0000 | 2              |              |
|     | 3,0000          | 33,0000           | 10,0000          | 0       | 6,0000         | 0      | 868 799,0000   | 16,0000 | 0              |              |
|     | 5,0000          | 67,0000           | 12,0000          | 0       | 5,0000         | 0      | 1 569 724,0000 | 7,0000  | 0              |              |
|     | 1,0000          | 28,0000           | 7,0000           | 0       | 0,0000         | 0      | 678 427,0000   | 9,0000  | 2              |              |
|     | 3,0000          | 33,0000           | 10,0000          | 0       | 6,0000         | 0      | 868 799,0000   | 16,0000 | 0              |              |
|     | 0,0000          | 22,0000           | 8,0000           | 0       | 3,0000         | 0      | 544 654,0000   | 10,0000 | 1              |              |
|     | 0,0000          | 22,0000           | 8,0000           | 0       | 3,0000         | 0      | 544 654,0000   | 10,0000 | 0              |              |
|     | 5,0000          | 67,0000           | 12,0000          | 0       | 5,0000         | 0      | 1 569 724,0000 | 7,0000  | 0              |              |
|     | 3,0000          | 33,0000           | 10,0000          | 0       | 6,0000         | 0      | 868 799,0000   | 16,0000 | 1              |              |
|     | 0,0000          | 22,0000           | 8,0000           | 0       | 3,0000         | 0      | 544 654,0000   | 10,0000 | 1              |              |
|     | 0,0000          | 22,0000           | 8,0000           | 0       | 3,0000         | 0      | 544 654,0000   | 10,0000 | 0              |              |
|     | 5,0000          | 67,0000           | 12,0000          | 0       | 5,0000         | 0      | 1 569 724,0000 | 7,0000  | 0              |              |
|     | 3,0000          | 33,0000           | 10,0000          | 0       | 6,0000         | 0      | 868 799,0000   | 16,0000 | 1              |              |
|     | 1,0000          | 28,0000           | 7,0000           | 0       | 0,0000         | 0      | 678 427,0000   | 9,0000  | 1              |              |
|     | 1,0000          | 28,0000           | 7,0000           | 0       | 0,0000         | 0      | 678 427,0000   | 9,0000  | 0              |              |
|     | 1,0000          | 28,0000           | 7,0000           | 0       | 0,0000         | 0      | 678 427,0000   | 9,0000  | 1              |              |
|     | 3,0000          | 33,0000           | 10,0000          | 0       | 6,0000         | 0      | 868 799,0000   | 16,0000 | 1              |              |
| <   | 3 0000          | I 33 0000         | 1 10 0000        | In      | 6 0000         | In     | I 868 799 0000 | 16 0000 |                | >            |

**3 - Appariement avec les descriptions géographiques des carreaux.** Une fois toutes les variables construites, il suffit d'apparier avec la table de géographie car\_m.mif/mid.

Dans le menu Table>Importer le fichier importer le fichier car\_m.mif en écrasant la précédente table car\_m générée.

| Importer le fic                                                      | hier                                                                                  |                             |   |     |   | ? 🔀            |
|----------------------------------------------------------------------|---------------------------------------------------------------------------------------|-----------------------------|---|-----|---|----------------|
| Regarder <u>d</u> ans :                                              | 🗀 données rectangle                                                                   | ~                           | 0 | ø 🖻 | • |                |
| Tables<br>Tables<br>Tables<br>distantes<br>Fichiers<br>d'importation | car_m.mif<br>car_r02.mif<br>car_r04.mif<br>rect_m.mif<br>rect_r02.mif<br>rect_r04.mif |                             |   |     |   |                |
|                                                                      | <u>N</u> om du fichier :                                                              | car_m.mif                   |   |     | ~ | <u>O</u> uvrir |
|                                                                      | Fichiers de <u>type</u> :                                                             | MapInfo Interchange (*.mif) |   |     | * | Annuler        |
|                                                                      |                                                                                       |                             |   |     |   | Aide           |
| <ul> <li>Emplacements</li> <li>Emplacements</li> </ul>               | <u>M</u> apInfo<br><u>S</u> tandard                                                   |                             |   |     |   | .::            |

| Sélection SQL                 |                                                        |                       |
|-------------------------------|--------------------------------------------------------|-----------------------|
| <u>C</u> olonnes :            | ×                                                      | Tables 🛨              |
|                               |                                                        | Colonnes 🛨            |
|                               |                                                        | Opérateurs 🛨          |
|                               |                                                        | Agrégats 🛨            |
| <u>T</u> ables :              | car_m, Query1                                          | Fonctions 👤           |
| <u>C</u> ritères :            | car_m.idINSPIRE=Query1.1dinspire                       |                       |
|                               |                                                        |                       |
|                               |                                                        |                       |
|                               |                                                        |                       |
| <u>G</u> rouper par           |                                                        |                       |
| colonnes :                    |                                                        | Enregistrer le modèle |
| Trier par c <u>o</u> lonnes : |                                                        |                       |
| Table de rés <u>u</u> ltats : | Selection                                              | Ouvrir un modèle      |
| 🗹 Afficher les résul          | tats 📃 Rechercher dans la <u>f</u> enêtre Carte active |                       |
| 40                            | Annuler Efface <u>r</u> <u>V</u> érifier               | Aide                  |

Dans le menu Selection>Selection SQL fusionner le contenu des deux tables en les joignant par l'identifiant de carreau idINSPIRE.

On peut bien évidemment supprimer les variables de niveau rectangle qui n'ont plus d'utilité à ce stade.

Pour cela : enregistrer la table que l'on vient de créer, fermer toutes les tables, ouvrir la table carreau, aller dans table>modifier sutructure, et sélectionner toutes les variables à supprimer.